## GitHub Copilot 工作坊 | 企业测试账号申请说明(Pre-event)

| Step  | Α                                                                   |                                                                                                   |  |  |  |  |  |  |  |
|-------|---------------------------------------------------------------------|---------------------------------------------------------------------------------------------------|--|--|--|--|--|--|--|
| 申请您   | 您的 GitHub Enterprise                                                | 试用账号                                                                                              |  |  |  |  |  |  |  |
| Apply | ving for a <b>GitHub Enterp</b>                                     | orise Trial                                                                                       |  |  |  |  |  |  |  |
| A-0   | 申请 GitHub 账号                                                        |                                                                                                   |  |  |  |  |  |  |  |
|       |                                                                     |                                                                                                   |  |  |  |  |  |  |  |
|       | 登陆网址: <u>https://github.com/signup</u>                              |                                                                                                   |  |  |  |  |  |  |  |
|       | 使用将来 <b>作为管理员的对应用户的企业邮箱注册</b> GitHub 账号                             |                                                                                                   |  |  |  |  |  |  |  |
|       |                                                                     |                                                                                                   |  |  |  |  |  |  |  |
|       |                                                                     | Already have an account? Sign in →                                                                |  |  |  |  |  |  |  |
|       |                                                                     |                                                                                                   |  |  |  |  |  |  |  |
|       | •                                                                   |                                                                                                   |  |  |  |  |  |  |  |
|       |                                                                     |                                                                                                   |  |  |  |  |  |  |  |
|       | Welcome to Git                                                      | Hub!                                                                                              |  |  |  |  |  |  |  |
|       | Let's begin the adventure Enter your email*                         |                                                                                                   |  |  |  |  |  |  |  |
|       |                                                                     |                                                                                                   |  |  |  |  |  |  |  |
|       | → Jacky.admin@                                                      | mycompany.com                                                                                     |  |  |  |  |  |  |  |
|       |                                                                     |                                                                                                   |  |  |  |  |  |  |  |
|       | By creating an account, you a                                       | gree to the Terms of Service. For more information about GitHub's privacy                         |  |  |  |  |  |  |  |
|       | practices, see the GitHub Priv                                      | vacy Statement. We'll occasionally send you account-related emails.                               |  |  |  |  |  |  |  |
|       |                                                                     |                                                                                                   |  |  |  |  |  |  |  |
| A-1   | 申请企业账号(GitHub Ente                                                  | erprise Cloud)                                                                                    |  |  |  |  |  |  |  |
|       |                                                                     |                                                                                                   |  |  |  |  |  |  |  |
|       | 使用所申请的企业邮箱对应的管理员 GitHub 账号登陆 GitHub.com                             |                                                                                                   |  |  |  |  |  |  |  |
|       | gindbiooni                                                          |                                                                                                   |  |  |  |  |  |  |  |
|       | E Dashboard                                                         |                                                                                                   |  |  |  |  |  |  |  |
|       |                                                                     | For you (Beta) Following Send feedback Filter -                                                   |  |  |  |  |  |  |  |
|       | Create your first project                                           |                                                                                                   |  |  |  |  |  |  |  |
|       | repository for a new idea or bring                                  | <>> Start writing code                                                                            |  |  |  |  |  |  |  |
|       | contributing to it.                                                 | Start a new repository                                                                            |  |  |  |  |  |  |  |
|       | Create repository                                                   | A repository contains all of your project's files, revision history, and collaborator discussion. |  |  |  |  |  |  |  |
|       | Import repository                                                   | jackyhuang00 / name your new repository                                                           |  |  |  |  |  |  |  |
|       | Recent activity                                                     | ◯ □ Public                                                                                        |  |  |  |  |  |  |  |
|       | When you take actions across<br>GitHub, we'll provide links to that | Anyone on the internet can see this repository     Private                                        |  |  |  |  |  |  |  |
|       | activity here.                                                      | You choose who can see and commit to this repository                                              |  |  |  |  |  |  |  |
|       |                                                                     | Create a new repository                                                                           |  |  |  |  |  |  |  |
|       | L.                                                                  |                                                                                                   |  |  |  |  |  |  |  |

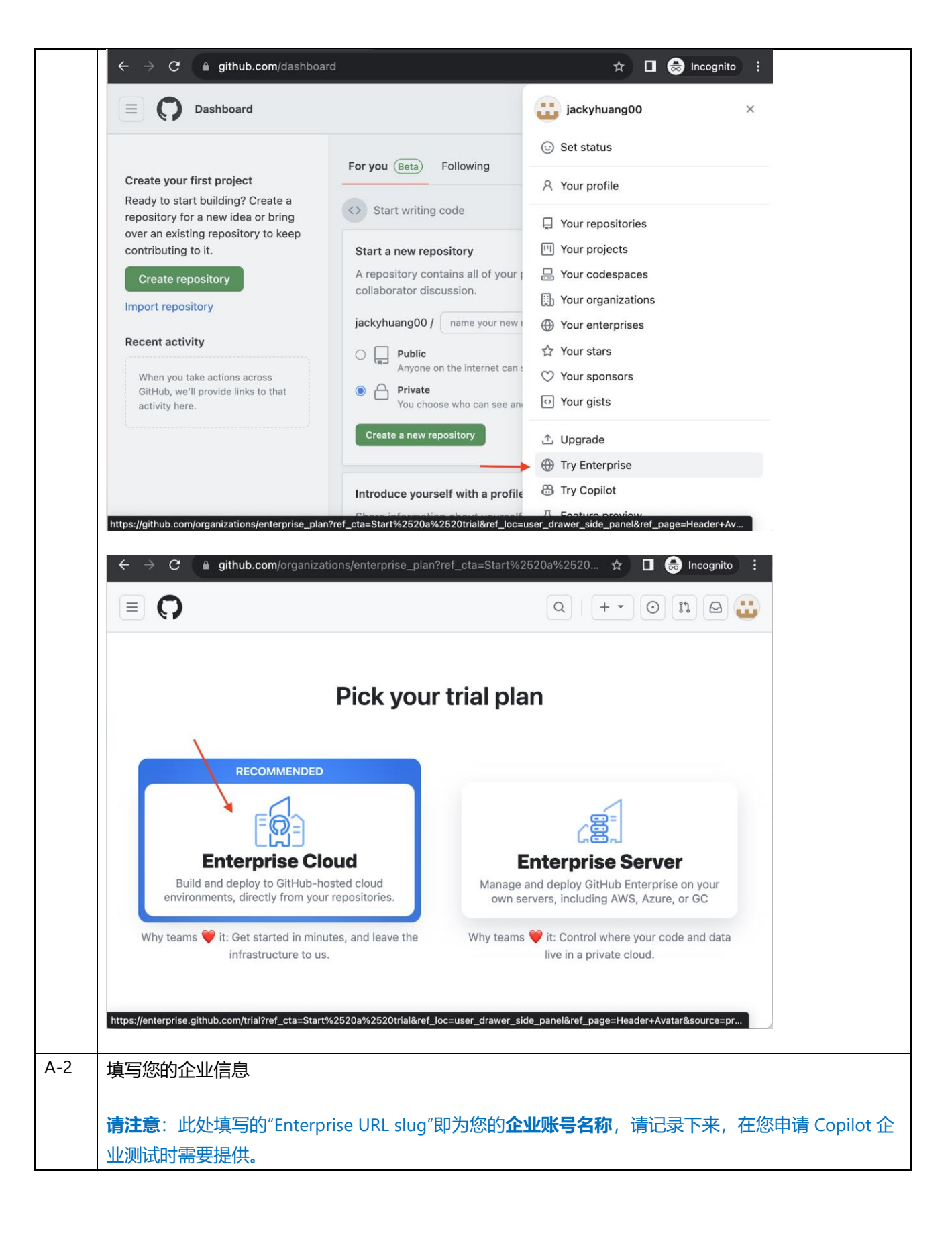

| Try GitHub Enterprise Cloud free for 30 days.                                                                                                    |                                                          |                                                                                                    |                       |  |  |  |
|----------------------------------------------------------------------------------------------------|----------------------------------------------------------|----------------------------------------------------------------------------------------------------|-----------------------|--|--|--|
|                                                                                                    |                                                          |                                                                                                    |                       |  |  |  |
| Enterprise name *                                                                                                    |                                                          |                                                                                                    |                       |  |  |  |
| mytriai2 Ltd                                                                                                    |                                                          |                                                                                                    |                       |  |  |  |
| Enterprise URL slug *                                                                                                    |                                                          |                                                                                                    |                       |  |  |  |
| mytrial2                                                                                                    |                                                          |                                                                                                    |                       |  |  |  |
| i ne enterprise account will be available at https://github.com/enterprises/mytrial2.                                                                                       |                                                          |                                                                                                    |                       |  |  |  |
| Industry *                                                                                                    |                                                          | Number of employees *                                                                                                    |                       |  |  |  |
| Software & Internet                                                                                                    | \$                                                       | 5,000+                                                                                                    | \$                    |  |  |  |
|                                                                                                    |                                                          |                                                                                                    |                       |  |  |  |
| Organization                                                                                                    |                                                          |                                                                                                    |                       |  |  |  |
| Create without an organization                                                                                                    | on                                                       |                                                                                                    | ÷                     |  |  |  |
| Note: Billing for any selected or<br>account. Learn about changes                                                                                                    | rganization<br>to your bill                              | will be delegated to the enterprise<br>ing during trial.                                                                                   | 2                     |  |  |  |
| Contact information                                                                                                    |                                                          |                                                                                                    |                       |  |  |  |
| Full name *                                                                                                    |                                                          |                                                                                                    |                       |  |  |  |
| Jacky Admin                                                                                                    |                                                          |                                                                                                    |                       |  |  |  |
| Work email *                                                                                                    |                                                          |                                                                                                    |                       |  |  |  |
| jacky.admin@mycompany.com                                                                                                    | m                                                        |                                                                                                    | <ul> <li>✓</li> </ul> |  |  |  |
| Country *                                                                                                    |                                                          |                                                                                                    |                       |  |  |  |
|                                                                                                    |                                                          |                                                                                                    | \$                    |  |  |  |
| China                                                                                                    |                                                          |                                                                                                    |                       |  |  |  |
| China<br>Verify your account                                                                                                    |                                                          |                                                                                                    |                       |  |  |  |
| China<br>Verify your account                                                                                                    |                                                          |                                                                                                    |                       |  |  |  |
| China<br>Verify your account                                                                                                    | •                                                        |                                                                                                    |                       |  |  |  |
| China<br>Verify your account                                                                                                    | •                                                        |                                                                                                    |                       |  |  |  |
| China<br>Verify your account                                                                                                    |                                                          |                                                                                                    |                       |  |  |  |
| China<br>Verify your account                                                                                                    | tures are u                                              | unavailable during the trial experier                                                                                                    | Ice.                  |  |  |  |
| China Verify your account Understand that certain fee I understand that certain fee I hereby accept the GitHub ( authority to do so on behalf GitHub's privacy practices, s | atures are of<br>Customer J<br>of my orga<br>see the Git | unavailable during the trial experier<br>Agreement and confirm that I have<br>nization. For more information abo<br>Hub Privacy Statement. | nce.<br>the<br>rut    |  |  |  |

| ≡ <b>()</b> mytrial2                                                                                                    |                                                                                                    | Q Type 🛛 to                                                             | search                                                                                                    | >_ + • O n 🗠 🔐                                                    |  |  |
|----------------------------------------------------------------------------------------------------|----------------------------------------------------------------------------------------------------|-------------------------------------------------------------------------|----------------------------------------------------------------------------------------------------|-------------------------------------------------------------------|--|--|
| Created mytrial2 Ltd enterprise trial account                                                                                                    |                                                                                                    |                                                                         |                                                                                                    |                                                                   |  |  |
| O as the later tip.     O as the later tip.                                                                                                    |                                                                                                    |                                                                         |                                                                                                    | Tell Auro Dun estemates                                           |  |  |
| Su days left on that. Get started with suggested ta                                                                                                    | sks                                                                                                    |                                                                         |                                                                                                    | Taik to us Buy enterprise                                         |  |  |
| ≟ mytrial2 Ltd                                                                                                    | Your GitHub Enterprise trial will expire in 30 days           Welcome to your enterprise account           GitHub Enterprise's administrative tools keep your account secure, compliant, and meet your company where you are. Your enterprise account allows you to centrally manage multiple |                                                                         |                                                                                                    |                                                                   |  |  |
| Ø Getting Started                                                                                                    |                                                                                                    |                                                                         |                                                                                                    |                                                                   |  |  |
| Drganizations                                                                                                    |                                                                                                    |                                                                         |                                                                                                    |                                                                   |  |  |
| A People                                                                                                    |                                                                                                    |                                                                         |                                                                                                    |                                                                   |  |  |
| Policies                                                                                                    | organizations, licenses, and the security for your entire company. GitHub is here to help you get set up, onboard your developers, and start putting your ideas into production.                                                                                                    |                                                                         |                                                                                                    |                                                                   |  |  |
| Code Security                                                                                                    |                                                                                                    |                                                                         |                                                                                                    |                                                                   |  |  |
| P. Compliance                                                                                                    | O Invite owners                                                                                                    | Create your first                                                       | Enable SAML single sign-                                                                                                    |                                                                   |  |  |
|                                                                                                    | Add GitHub users or send an<br>email invite.                                                                                                    | organization<br>Add an organization to your                             | on<br>Manage members' identities                                                                                                    |                                                                   |  |  |
|                                                                                                    |                                                                                                    | enterprise.                                                             | and access.                                                                                                    |                                                                   |  |  |
| ← → C 🏻 â github.com/enterp                                                                                                    | rises/mytrial2                                                                                                    |                                                                         | Q                                                                                                    | 🖈 🔲 👶 Incognito :                                                 |  |  |
| mytrial2                                                                                                    |                                                                                                    | Q Type 🛛                                                                | o search                                                                                                    | ).   + • O n 🛛 👪                                                  |  |  |
| ③ 30 days left on trial. Get started with suggested to                                                                                                    | isks                                                                                                    |                                                                         |                                                                                                    | Talk to us Buy enterprise                                         |  |  |
|                                                                                                    |                                                                                                    |                                                                         |                                                                                                    |                                                                   |  |  |
| 🚟 mytrial2 l td                                                                                                    |                                                                                                    |                                                                         |                                                                                                    |                                                                   |  |  |
| ₩ mytrial2 Ltd                                                                                                    | Organizations                                                                                                    |                                                                         |                                                                                                    |                                                                   |  |  |
| mytrial2 Ltd     Getting Started                                                                                                    | Organizations                                                                                                    |                                                                         |                                                                                                    |                                                                   |  |  |
| mytrial2 Ltd     Getting Started     Organizations     A Bacolo                                                                                                    | Organizations                                                                                                    | (                                                                       | ARA)<br>BOOM                                                                                                    |                                                                   |  |  |
| mytrial2 Ltd   Getting Started   Organizations   People   Policies                                                                                                    | Organizations                                                                                                    | (<br>@<br>mytrial2 Ltd ha                                               | RAR<br>B (B)                                                                                                    |                                                                   |  |  |
| mytrial2 Ltd  Getting Started  Organizations  People  Policies  Code Security                                                                                                    | Organizations                                                                                                    | (<br>mytrial2 Ltd ha<br>Get started by inviting                         | RRA<br>RA<br>Is no organizations<br>or creating an organization.                                                                                                    |                                                                   |  |  |
| <ul> <li>mytrial2 Ltd</li> <li>Getting Started</li> <li>Organizations</li> <li>People</li> <li>Policies</li> <li>Code Security</li> <li>Settings</li> </ul>                                                                                                    | Organizations                                                                                                    | mytrial2 Ltd ha<br>Get started by inviting<br>Invite organizatio        | AS no organizations<br>or creating an organization.<br>New organization                                                                                                    |                                                                   |  |  |
|                                                                                                    | Organizations                                                                                                    | ( (<br>mytrial2 Ltd ha<br>Get started by inviting<br>Invite organizatio | AS (AS)<br>as no organizations<br>or creating an organization.<br>n<br>New organization                                                                                                    |                                                                   |  |  |
| mytrial2 Ltd   Getting Started   Organizations   People   Policies   Code Security   Settings   Compliance                                                                                                    | Organizations                                                                                                    | Get started by inviting                                                 | IS no organizations<br>or creating an organization.<br>New organization                                                                                                    |                                                                   |  |  |
| mytrial2 Ltd                                                                                                    | Organizations                                                                                                    | (<br>mytrial2 Ltd ha<br>Get started by inviting<br>Invite organizatio   |                                                                                                    | ☆ ∎ 🛃 Incognito i                                                 |  |  |
|                                                                                                    | Organizations                                                                                                    | /new                                                                    | Read or organizations<br>or creating an organization<br>Mew organization<br>A<br>A<br>A<br>Search                                                                                                    | ☆ □ 😪 Incognito :<br>2. + - ○ ħ ⊖ ∷                               |  |  |
| <ul> <li>mytrial2 Ltd</li> <li>Getting Started</li> <li>Organizations</li> <li>People</li> <li>Policies</li> <li>Code Security</li> <li>Settings</li> <li>Compliance</li> </ul>                                                                                                    | Organizations                                                                                                    | new                                                                     | Second Second S  | ☆ I 😥 Incognito :<br>2. + • ⊙ II ⊖ 🔐<br>Taik to us Buy enterprise |  |  |
|                                                                                                    | Organizations                                                                                                    | /new                                                                    | Reference of the search of the search of the | ☆ ■ Son Incognito : > + + + O Th B Son Talk to us Buy enterprise  |  |  |
| <ul> <li>mytrial2 Ltd</li> <li>Getting Started</li> <li>Organizations</li> <li>People</li> <li>Policies</li> <li>Code Security</li> <li>Settings</li> <li>Compliance</li> <li>Compliance</li> <li>Compliance</li> <li>Solution trial. Get started with suggested tart</li> <li>Casak to organizations</li> <li>Create an organization</li> </ul>                                                                                                    | Organizations                                                                                                    | (<br>mytrial2 Ltd he<br>Get started by inviting<br>Invite organizatio   | A Constraint of the second second se  | ★ □ ⊕ Incognito : ★ + • ○ 11 ⊕ Talk to us Buy enterprise          |  |  |
| <ul> <li>mytrial2 Ltd</li> <li>Getting Started</li> <li>Organizations</li> <li>People</li> <li>Policies</li> <li>Code Security</li> <li>Settings</li> <li>Compliance</li> </ul> Compliance Compliance Settings Compliance Settings Settings Compliance Settings Settings Setings Settings Setings<                                                                                                    | Organizations                                                                                                    | mytrial2 Ltd ha<br>Get started by inviting<br>Invite organizatio        | search                                                                                                    | ☆ □ So Incognito : >> + + • O 11 ⊖ Talk to us Buy enterprise      |  |  |
| mytrial2 Ltd  Getting Started  Organizations  People  Policies  C      Compliance  C      github.com/enterpri       Organization       Settings       Compliance       Compliance       Settings       Compliance       Compliance       Complia | Organizations                                                                                                    | /new                                                                    | search                                                                                                    | ☆ ■ Son Incognito : > + + + O Th A Son Talk to us Buy enterprise  |  |  |

|              | <b>请注意</b> :这个组织里先不要添加任何用户。此处填写的"Organization name"即为您的 <b>企业账号组织</b>                                                |                                             |                           |  |  |  |  |  |
|--------------|----------------------------------------------------------------------------------------------------|---------------------------------------------|---------------------------|--|--|--|--|--|
|              | 名,请记录下来,在您申请 Copilot 企业测证                                                                                            | 式时需要提供。                                     |                           |  |  |  |  |  |
|              | $m{\epsilon}  ightarrow {m{C}}$ $m{	ilde{}}$ github.com/enterprises/mytrial2/organization                            | ns/mytrial2-org1/invite                     | 익 🖈 🔳 👼 Incognito :       |  |  |  |  |  |
|              | ≡ Ç mytrial2                                                                                                    | Q Type () to search                         | )   + • O n @ 😛           |  |  |  |  |  |
|              | ③ 30 days left on trial. Get started with suggested tasks                                                            |                                             | Talk to us Buy enterprise |  |  |  |  |  |
|              | ← Back to organizations                                                                                              |                                             |                           |  |  |  |  |  |
|              | Invite owners                                                                                                    |                                             |                           |  |  |  |  |  |
|              | Invite members who will need full administrative rights to the organization. jackyhuang00 is automatically an owner. |                                             |                           |  |  |  |  |  |
|              | A                                                                                                    | Invite                                      |                           |  |  |  |  |  |
|              | Finish                                                                                                    |                                             |                           |  |  |  |  |  |
|              | 1 T                                                                                                    |                                             |                           |  |  |  |  |  |
|              |                                                                                                    |                                             |                           |  |  |  |  |  |
| A-4          | 此时您已经成功开通 GitHub Enterprise 试用                                                                                       | 账号,有效期为30天。                                 |                           |  |  |  |  |  |
|              | 前面的例子中:                                                                                                    |                                             |                           |  |  |  |  |  |
|              | GitHub 企业账号名称/Enterprise account i                                                                                   | name (即为 A-2 中 Enterprise                   | URL slug): mytrial2       |  |  |  |  |  |
|              | GitHub 企业账号组织名/ Organization name (A-3 中创建): mytrial2-org1                                                           |                                             |                           |  |  |  |  |  |
|              |                                                                                                    |                                             |                           |  |  |  |  |  |
| Step         |                                                                                                    |                                             |                           |  |  |  |  |  |
| 甲項從          | 恋时 GitHub Copilot 企业试用账号                                                                                             |                                             |                           |  |  |  |  |  |
| Appiy<br>B-1 | ying for a <b>GitHub Copilot Irial</b> for Bus                                                                       | SINESS<br>由士西 植定你的注册信息。 C                   | ituus 企业账号复数 和            |  |  |  |  |  |
|              | GitHub 企业账号组织名,成功提交后,主力                                                                                              | 小 <u>工火</u> 填马芯的江加启念、<br>N方将与 GitHub 销售团队共同 | 的你开通 Copilot 企业测          |  |  |  |  |  |
|              | 试。通常,在您提交上述信息后的 5-7 个工作日内,您的 GitHub 管理员邮箱(A-0 中您所使用的邮                                                                |                                             |                           |  |  |  |  |  |
|              | 箱)将收到通知邮件。                                                                                                    |                                             |                           |  |  |  |  |  |
|              | <br>  请注意:本次活动将分两个批次为企业客户申请 Copilot 企业测试。                                                                            |                                             |                           |  |  |  |  |  |
|              | • <b>首批</b> 申请测试将在 9 月 12 日活动开                                                                                       | 始前开通,如您希望参与首批                               | 测试,请在 <b>9 月 5 日(含)</b>   |  |  |  |  |  |
|              | 18:00 前完成注册。                                                                                                    |                                             |                           |  |  |  |  |  |
|              | • <b>第二批</b> 申请测试将在9月12日活动:                                                                                          | 结束后的 1-2 周内开通,如您                            | 在9月6日(含)至9月12             |  |  |  |  |  |
|              | 日(活动时) 完成注册,将跟随第二批<br>                                                                                               | 获得测试。                                       |                           |  |  |  |  |  |
| B-2          | 有关 Copilot 企业测试的激活步骤,将在 9 月                                                                                          | ] 12 日活动中向您介绍,请您                            | 》准时观看。                    |  |  |  |  |  |